## Indiquer qu'une conversation contient une URGENCE ou une

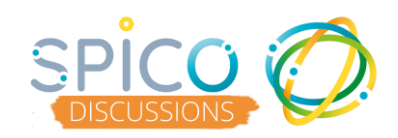

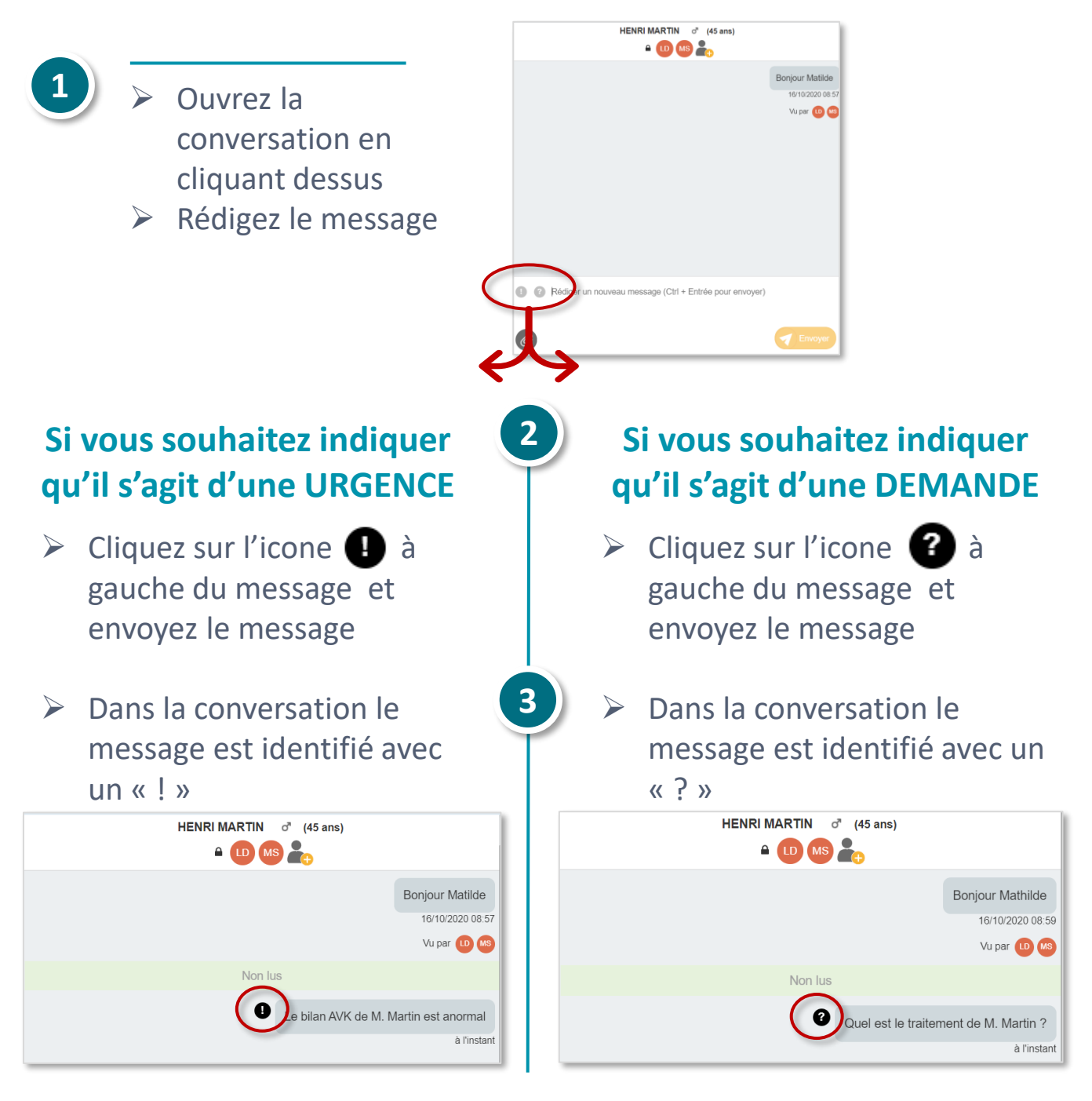

Dans la boite de réception, les conversations contenant une urgence ou une demande sont identifiées grâce aux icones « ! » et « ? »

> e•santé Occitanie

| Boîte de réception           |   |
|------------------------------|---|
| Rechercher un message        | Q |
| Mathilde SABOURINLucy DARRAS |   |

Les conversations contenant **une demande** sont également considérées comme **« à traiter »** 

## Indiquer l'URGENCE ou la DEMANDE a été traitée

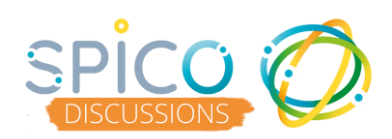

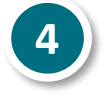

Pour retirer le marqueur d'urgence ou de demande d'une conversation :

## **Sur votre poste de travail, depuis l'application web**

Dans le fil des conversation, cliquez sur l'icone ou ?

| Rechercher un message                                                                                                    | O,          |
|----------------------------------------------------------------------------------------------------|-------------|
| Transmission<br>Lucy DARRAS : Quel est le traitement de M. Martin ?                                                                                                    | < 1min      |
| <ul> <li>Image: A set of the set of the</li></ul> | JEAN MARTIN |
| Conversation<br>Lucy DARRAS : Bonjour                                                                                                    | 13min       |

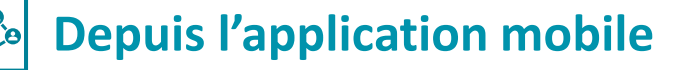

- Dans la boite de réception, cliquez
   pendant 2 seconde sur la conversation
   pour que les options s'affichent
- Pour retirer une demande « ? », cliquez sur Marquer comme traité
- Pour retirer une urgence « ! », cliquez sur
  Retirer marqueur

important

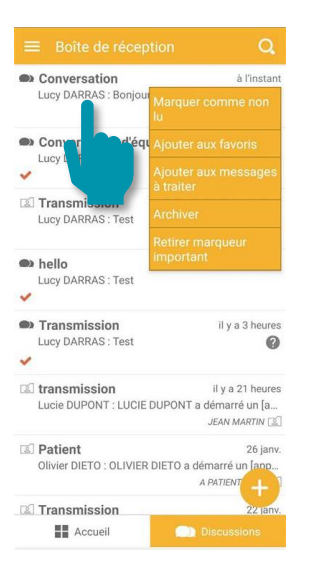

Dans la boite de réception, l'icone « ! » ou « ? » disparait sur la conversation

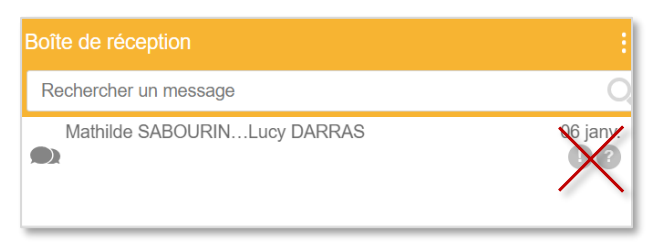

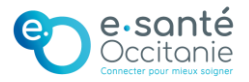